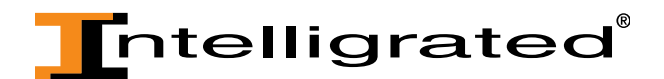

## **OnTimeParts Tutorial: Parts by Equipment**

Parts by Equipment is a new service provided by Intelligrated that allows our customers to easily identify spare and replacement parts for their material handling systems. Customers can use the asset number posted on their Intelligrated equipment to find all of the recommended spares for that material handling equipment. To further simplify search efforts, clients can reduce the search results by filtering on project number and/or 'critical' or 'spare' only designation.

Please note that currently, this feature is not available for all customers or projects. If you have Parts by Equipment available for your company, you will see a 'Parts by Equipment' link visible on the OnTimeParts.com homepage, in the Browse Parts section, after you login.

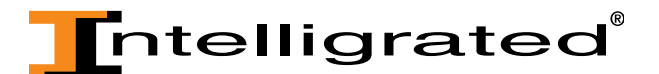

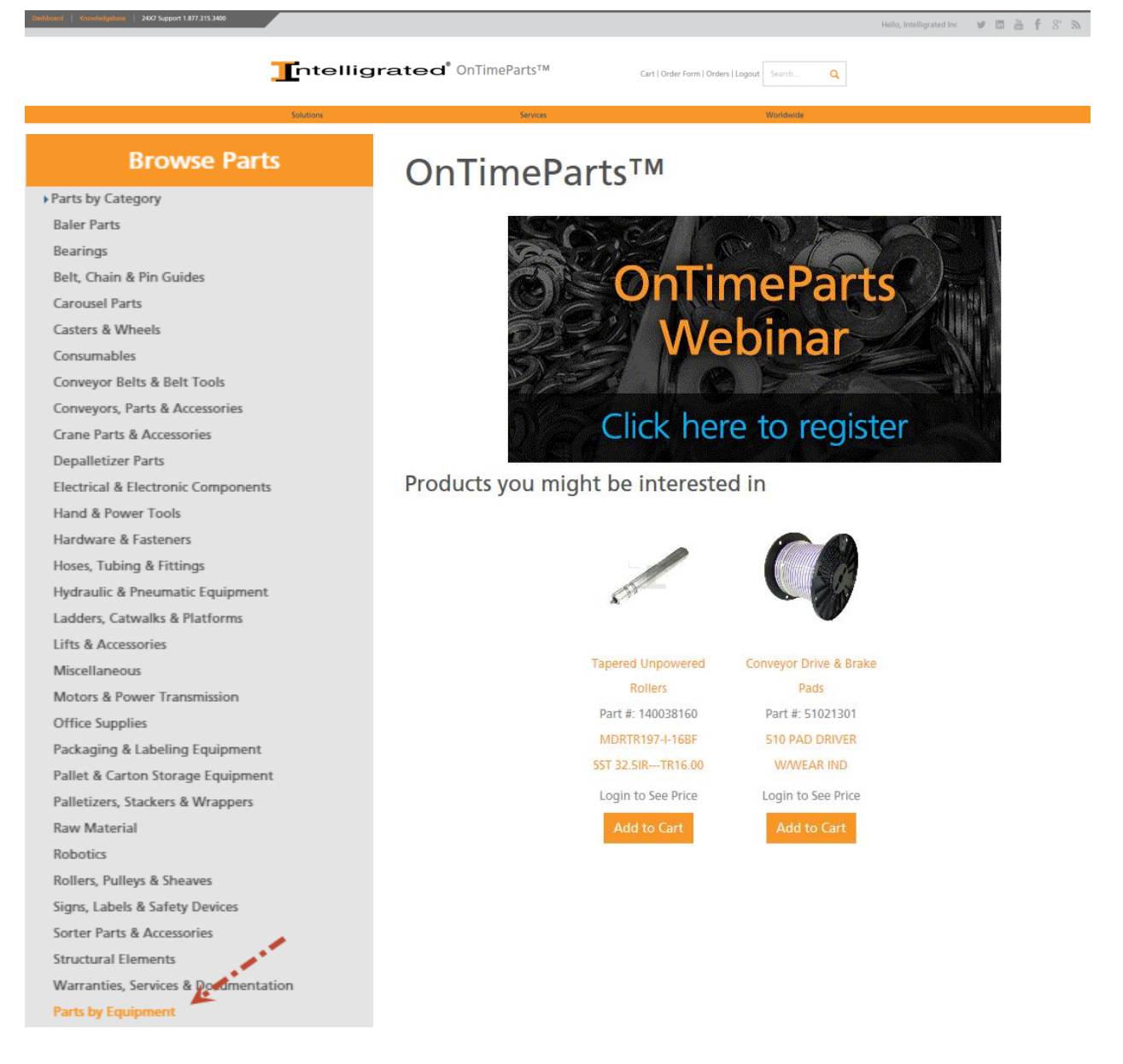

To access Parts by Equipment, you have two options:

- After logging in to OnTimeParts.com, click on the link provided on your OnTimeParts.com homepage. This will take you to the Intelligrated Customer Service & Support Dashboard<sup>™</sup>. You will be required to login to Dashboard to continue.
- Login to the Intelligrated Dashboard<sup>™</sup> directly. The URL is <u>https://dashboard.intelligrated.com/Default.aspx</u>

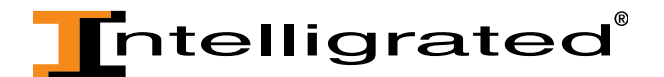

If you do not have a login and password to Dashboard, request one by clicking on the "Request an Account" icon on the Dashboard homepage. Requests are administered within one business day.

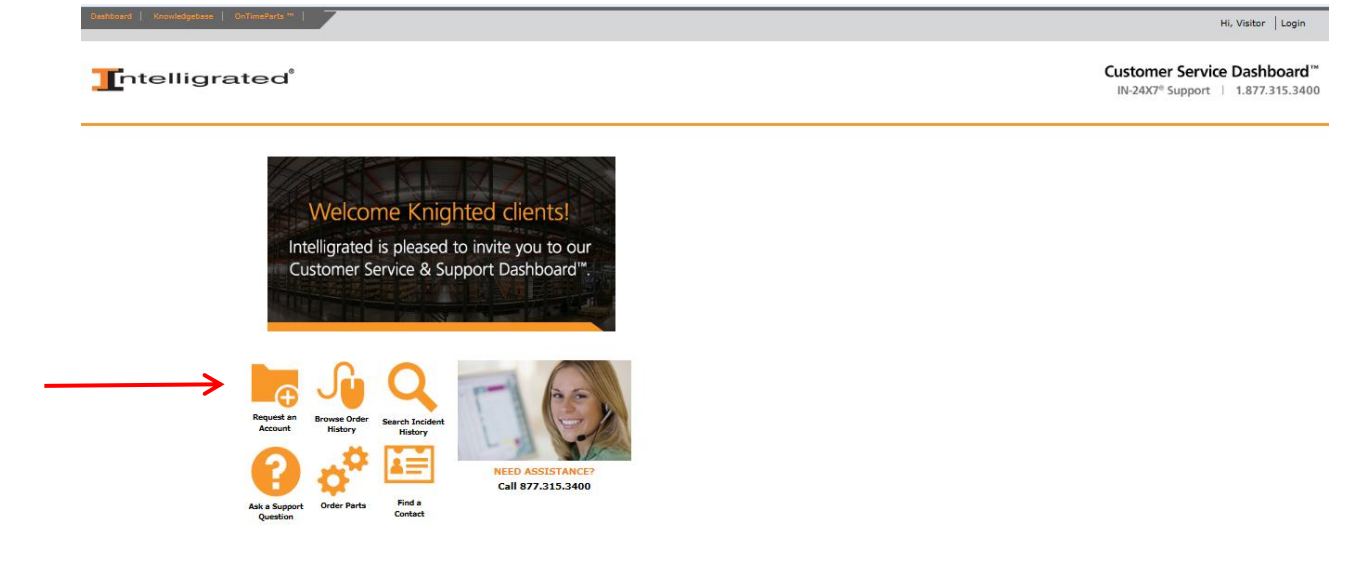

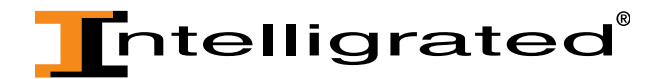

- Once you are logged in to Dashboard, find your location and expand the tree. In this example, we expanded the Miami, FL location.
- Find the "Parts by Equipment" sub-folder. Click on this link.

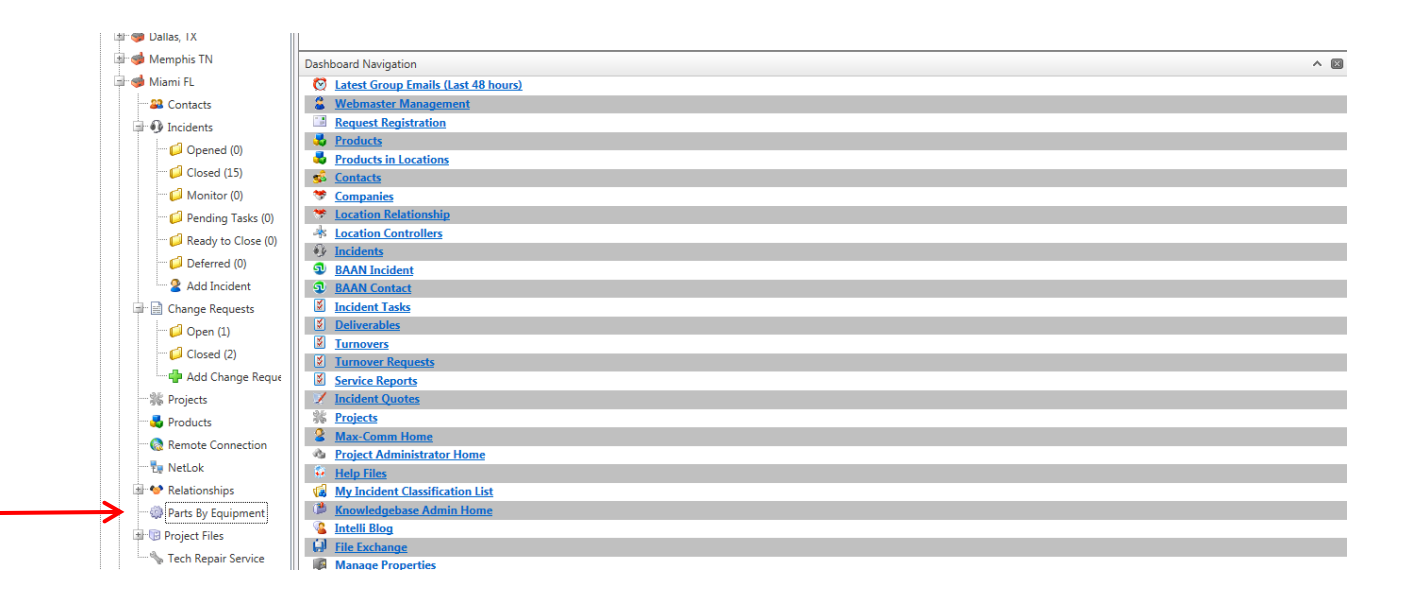

You are now on the Parts by Equipment section of Dashboard for your site.

| . Dashbaard   Koonledgebaan   OnTmethids =                                                                                                    | Hello, Bridget Burkhardt   my account   log out                                          |
|----------------------------------------------------------------------------------------------------|------------------------------------------------------------------------------------------|
|                                                                                                    | Customer Service Dashboard <sup>™</sup><br>IN-24X7 <sup>e</sup> Support   1.877.315.3400 |
| Select Project Number From the Lis v ALL v Part # Filter Critical Only Spare Only Apply                                                                                                    |                                                                                          |
| 🔻 XYZ Packaging & Distribution Miami FL                                                                                                    |                                                                                          |
| Image State     So     Image State     So     Image State     Image State     < |                                                                                          |

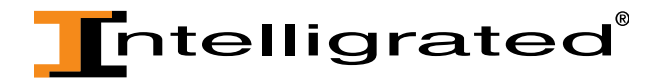

• You can now search by the asset number on your material handling equipment. The example below shows the parts for conveyor asset number 104.

| Dashboard Knowledgebase                                                                                                    | OnTimeParts ™                                                                                                    |                                    | <u> </u>           | Hello, Bridget Burkhardt                                                                   | my account   lo                                                                            |
|----------------------------------------------------------------------------------------------------|----------------------------------------------------------------------------------------------------|------------------------------------|--------------------|--------------------------------------------------------------------------------------------|--------------------------------------------------------------------------------------------|
| Intelligr                                                                                                    | rated <sup>®</sup> projects   escalation   admir                                                                                                    | 1                                  |                    |                                                                                            | Cust<br>IN-2                                                                               |
| Select Project Number From the List                                                                                                    | ▼ ALL ▼ Part # Filte                                                                                                    | r 🔲 Critical Only                  | Spare Only         | Apply                                                                                      |                                                                                            |
|                                                                                                    | on Miami FL                                                                                                    | 棏 Primary: XYZ                     | Packaging & Distri | bution - Miami FL - M-10-12                                                                | 3456 - Conveyor: 104                                                                       |
| H         1         2         3          ▶         ▶           Page size:         50         ▼         Rows 1 to 50 from 287           Asset Name         100         ▲           100         ▲         101           102 | <ul> <li>         — 0220003 (30) - BOLT CARR SHORT SQ NECK .375-16 X     </li> <li>         — 0220003 (600) - BOLT CARR SHORT SQ NECK .375-16 X     </li> <li>         — 0220003 (18) - BOLT CARR SHORT SQ NECK .375-16 X     </li> <li>         — 0220003 (12) - BOLT CARR SHORT SQ NECK .375-16 X     </li> <li>         — 0220003 (12) - BOLT CARR SHORT SQ NECK .375-16 X     </li> <li>         — 0220003 (12) - BOLT CARR SHORT SQ NECK .375-16 X     </li> <li>         — 0221055 (12) - NUT FLANGE 3/8-16 HARDENED     </li> <li>         — 0221055 (10) - NUT FLANGE 3/8-16 HARDENED     </li> <li>         — 0221055 (18) - NUT FLANGE 3/8-16 HARDENED     </li> </ul> | .750 <b>x</b> .750<br>.750<br>.750 | i<br>c<br>a        | This is the part nun parentheses in parentheses in of this part on this passet. A descript | umber. The number<br>dicates the quantity<br>is material handling<br>ion is also provided. |
| 102<br>103<br>104<br>105<br>106<br>107<br>109                                                                                                    | <ul> <li>0221055 (30) - NUT FLANGE 3/8-16 HARDENED</li> <li>0221055 (12) - NUT FLANGE 3/8-16 HARDENED</li> <li>0221281 (1) - NUT FLANGE .250-20 ZINC</li> <li>0221281 (1) - NUT FLANGE .250-20 ZINC</li> <li>0221281 (1) - NUT FLANGE .250-20 ZINC</li> <li>0221281 (1) - NUT FLANGE .250-20 ZINC</li> </ul>                                                                                                    |                                    |                    |                                                                                            |                                                                                            |

• To further reduce your asset search results, you can filter your search by project number by selecting from the Project Number dropdown:

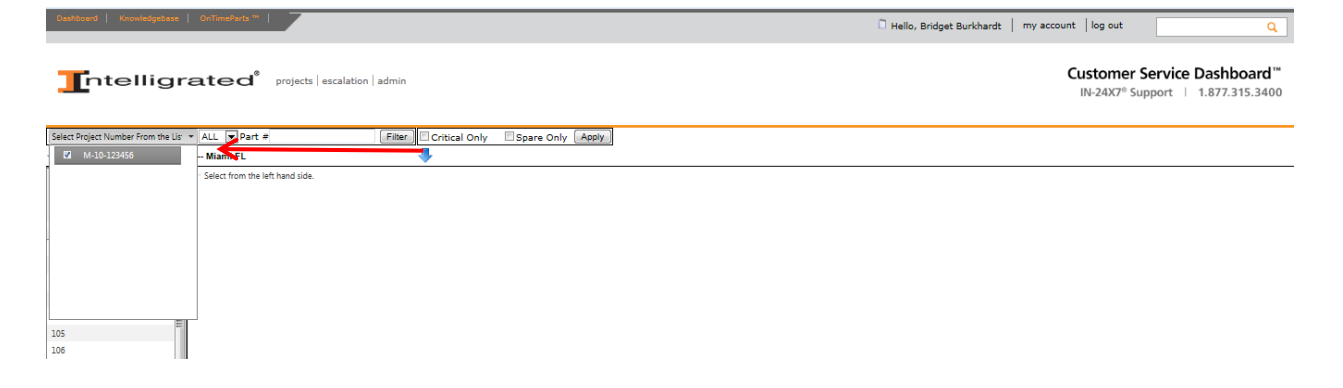

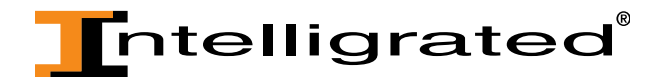

• You can also do a search to find all of the assets on which a particular part is used by entering a part number in the part number field. The example below shows all of the material handling assets that contain part number 0221055.

| Dashboard   Knowledgebase   OnTimeParts ***                                                                                                    | Hello, Bridget Burkhardt   my account   log out Q                                        |
|----------------------------------------------------------------------------------------------------|------------------------------------------------------------------------------------------|
|                                                                                                    | Customer Service Dashboard <sup>™</sup><br>IN-24X7 <sup>®</sup> Support   1.877.315.3400 |
| Select Project Number From the Lis V ALL Part # 0221055 Filter Critical Only Spare Only Apply                                                                                |                                                                                          |
| 🖖 XYZ Packaging & Distribution Miami FL (Search Part:0221055)                                                                                                    |                                                                                          |
| K     4     1     2     8     H       Page size (50 *)     Rows 1 to 50 from 168       Asset Name     10       100     10       101     10       102     10       103     10 |                                                                                          |
| 105                                                                                                    |                                                                                          |
| 106                                                                                                    |                                                                                          |
| 107                                                                                                    |                                                                                          |
| 108-                                                                                                    |                                                                                          |
| 109                                                                                                    |                                                                                          |
| 10                                                                                                    |                                                                                          |
|                                                                                                    |                                                                                          |
| 112                                                                                                    |                                                                                          |

- To further filter your search results, you can request "Critical Only" or "Spare Only" by selecting either check box and clicking the "Apply" button.
  - The "Critical Only" designation means that could cause excessive downtime due to its critical function in the material handling system, and/or it is a part with a long lead time from the manufacturer.
  - "Spare Only" means that this parts is expected to fail at some time due to normal use of the equipment.

Intelligrated highly recommends that you keep critical parts and spare parts on your shelf at all times to avoid downtime.

• Once you find the part number that you need, simply click on the link and a pop-up window will display with further details about the part. You can then click on the link that states, "Check out part's full detail" to go to the part detail page on OnTimeParts.com. You will need to login to see pricing.

|            | -                                                                       |                                                 |  |
|------------|-------------------------------------------------------------------------|-------------------------------------------------|--|
| Asset Name | 0123144 (6) - RC 50 ROLLER CHAIN JEFFREY RENOLD PREMIUM                 |                                                 |  |
| 102        | - 0123153 (1) - RC 50 CONN LINK JEFFREY RENOLD (SPRING CLIP TYPE)       |                                                 |  |
| 103        | 0123162 (1) - RC 50 OFFSET LINK JEFFREY RENOLD PREMIUM (SNAP TYPE ONLY) |                                                 |  |
| 104        |                                                                         |                                                 |  |
| 105        | 140061280 (33) - ROL G196AB 28.00BF AX7 B2006                           | I OnTimeParts - Part Detail #140027280          |  |
| 203        | 140307280 (15) - 11/16 HEX AXLE PINNED 28.00 BF                         | Part Detail #140027280                          |  |
| 204        | 21132800 (1) - RED BASE TIGEAR 231                                      | 140027280 - ROL G251AB DP CUP 28.000"BF NO AXLE |  |
| P-100      | 21289500 (1) - MTR 2 W/BRK BLDR UHEPE 145TC                             | ROL G251AB DP CUP 28.000"BF NO AXLE             |  |
| P-106      | 21294900 (1) - RED DGE 232A10L140                                       | Unit of Measure: Ea                             |  |
| P-201      | 22002400 (2) - BEARING, 1-11/16" DODGE PN-067666                        |                                                 |  |
| P202       | 22002600 (4) - DODGE 207 SERIES, 1.4375 SHFT DODGE# 052016              |                                                 |  |
| P-202      | 22409700 (1) - CH SPKT 50BTL19H-1610 SST or DODGE 100537                |                                                 |  |
|            | 22409800 (1) - CH SPKT 50BTL20H-1610 SST or Dodge 100538                | Check out part's full detail                    |  |
|            | 22410000 (1) - CH SPKT 50BTL22H-1610 SST or Dodge 100540                |                                                 |  |
|            | 22410700 (1) - CH SPKT 50BTL29H-2012 SST or DODGE 104712                |                                                 |  |
|            |                                                                         |                                                 |  |
|            | 22420200 (2) - BUSHING TAPER LOCK 1610 1.438 BORE KEYWAY                |                                                 |  |
|            | 22422000 (1) - BU TL 2012 1.688                                         |                                                 |  |
|            | 22591500 (2) - PIN CONNECTING .065 DIA DURASTAINLESS #25, CLIPPER       | #02826 (REPLACED 41025500)                      |  |
|            | 29001300 (1) - DRIP PAN KIT                                             |                                                 |  |

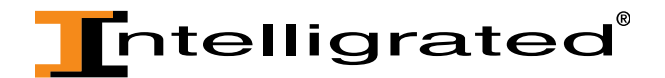

• Once on OnTimeParts.com, you can add items to the shopping cart and checkout.

If you currently do not have Parts by Equipment populated for your site and would like to inquire to see if you are eligible for this service, please call 877.315.3400 and choose Option #2 for the Parts Department.